## UTILISATION DU SITE LES TRESORS DE TOURVES

Pour commencer, il faut se connecter en cliquant sur « Connexion » :

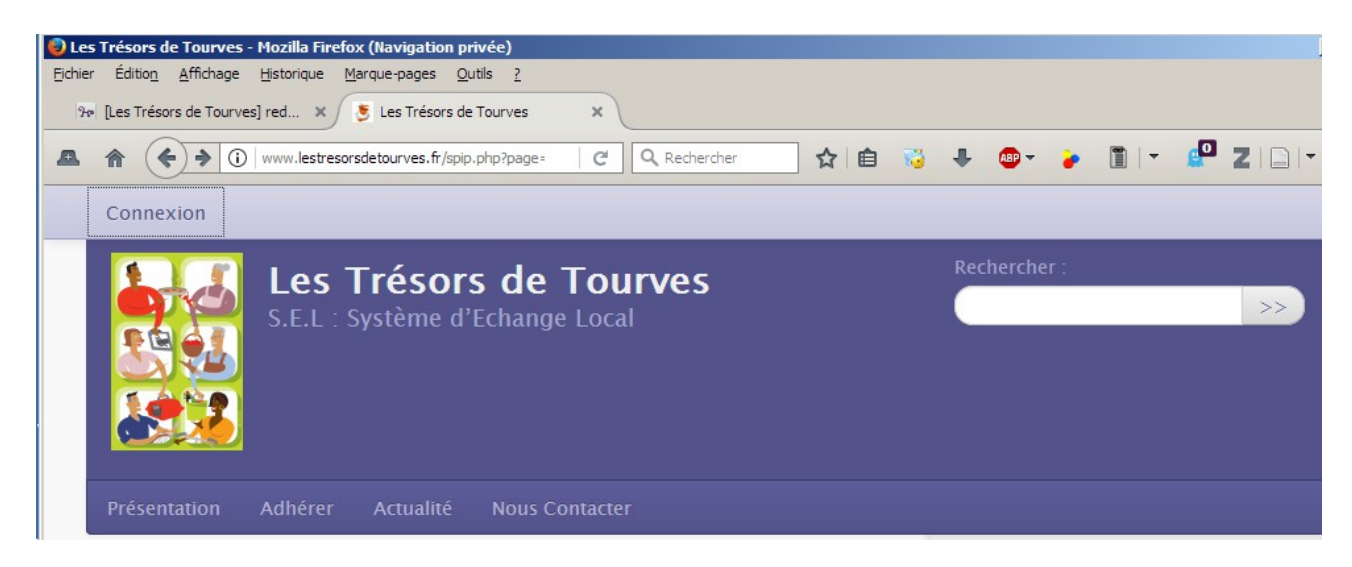

Saisir l'identifiant et le mot de passe que vous avez reçu.

Cela vous donne accès à la section Annonces.

## Renseigner son profil

Cliquer sur « Espace privé »

Approcher le curseur de « Édition » puis cliquer sur « Auteurs » :

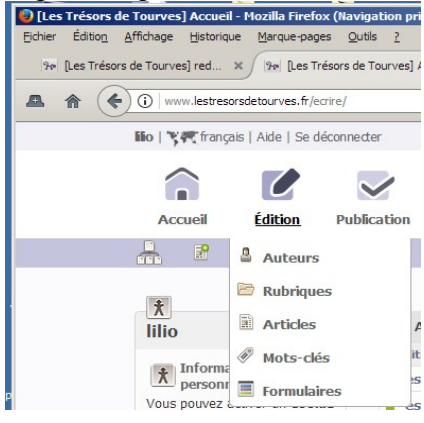

Chercher votre nom et cliquez dessus Vous accédez à votre espace :

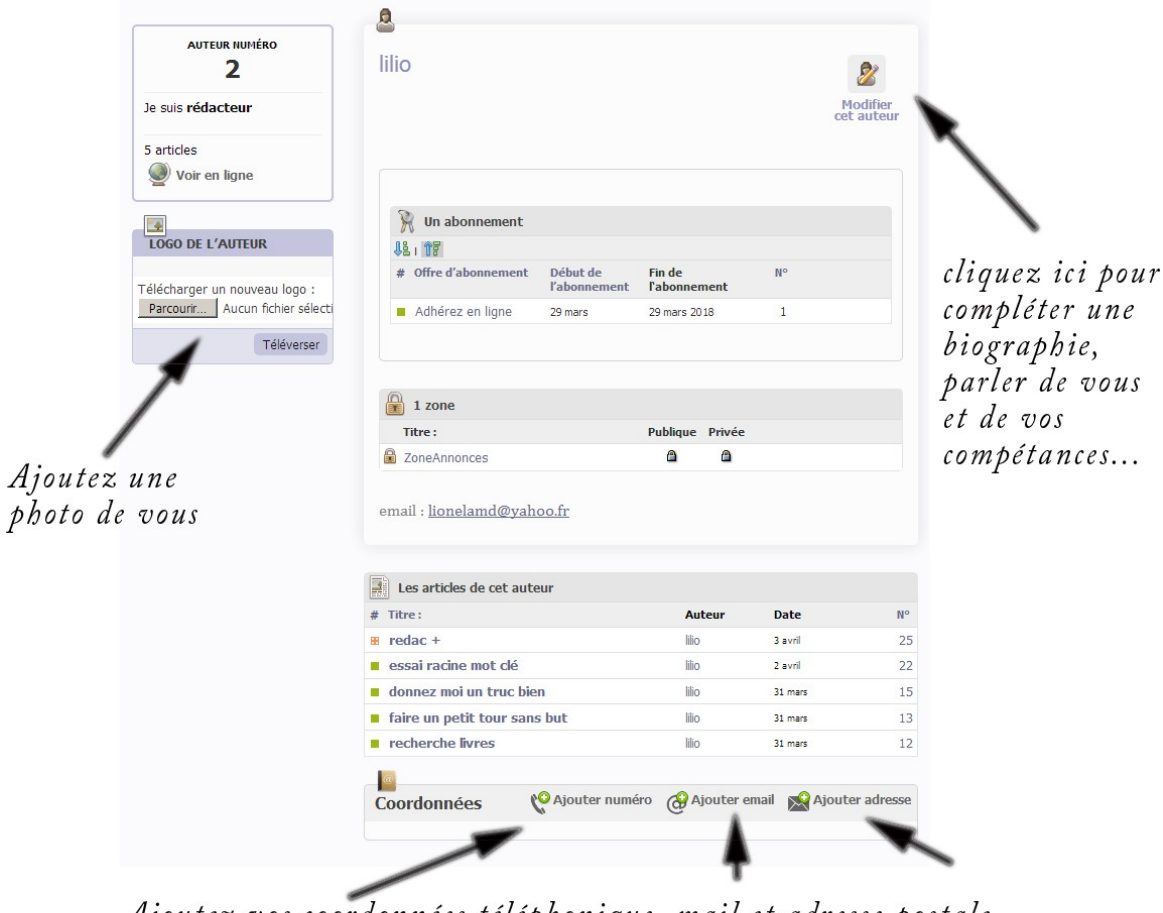

Ajoutez vos coordonnées téléphonique, mail et adresse postale

- Pour ajouter une photo, cliquez sur parcourir puis sur téléverser.

Ici, vous pouvez aussi voir l'ensemble de VOS annonces.

## Mettre en ligne une annonce

cliquer sur la petite icône ci-dessous :

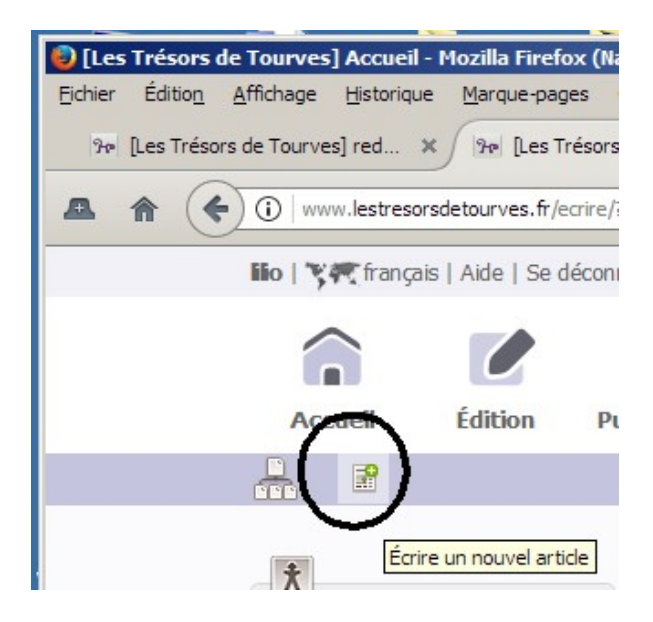

Taper un titre puis le corps de votre annonce et cliquer sur « Enregistrer ». Reste à finaliser :

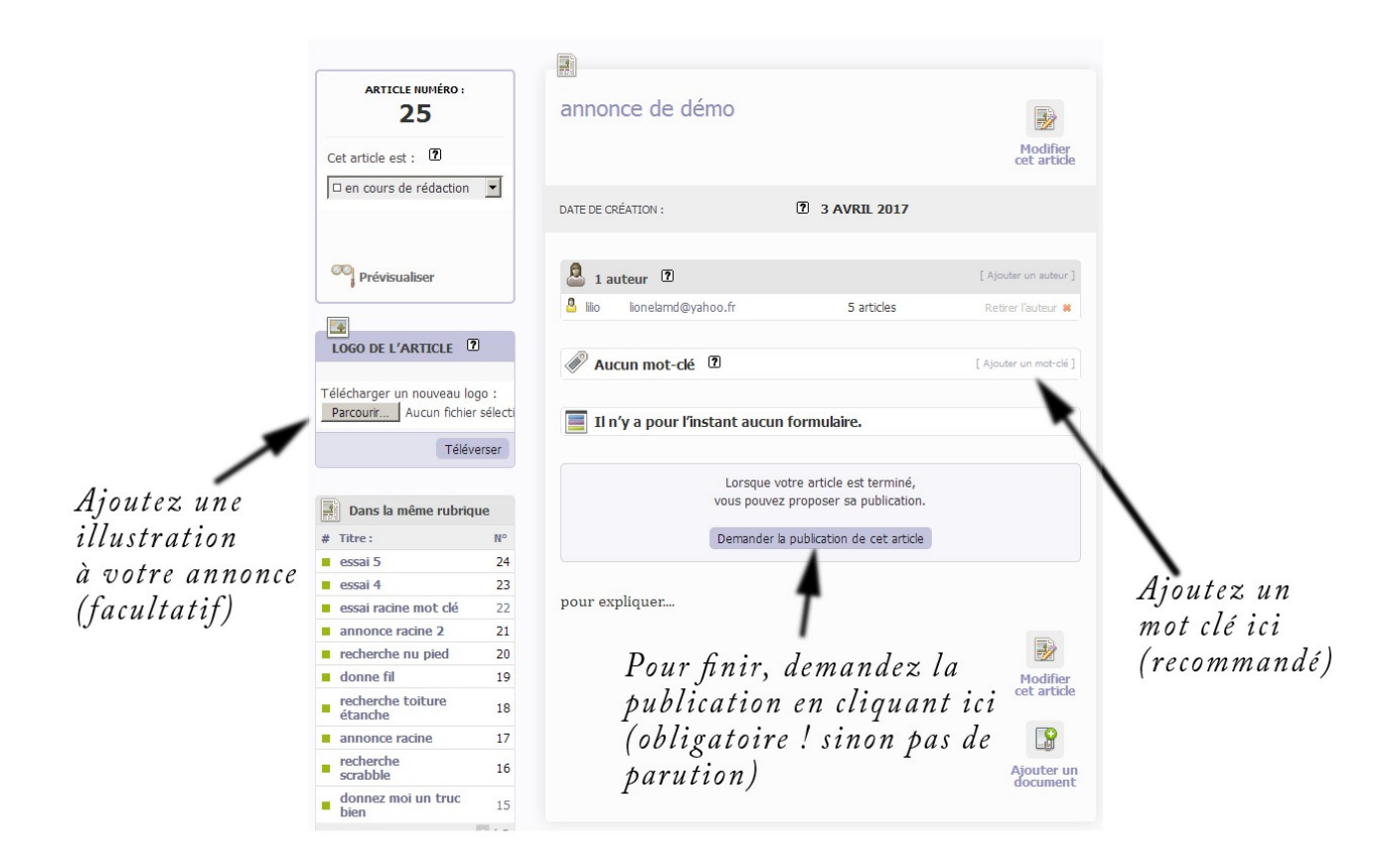

Votre annonce sera alors vérifiée et publiée.